# CONFIGURACIÓN DEL SISTEMA OPERATIVO

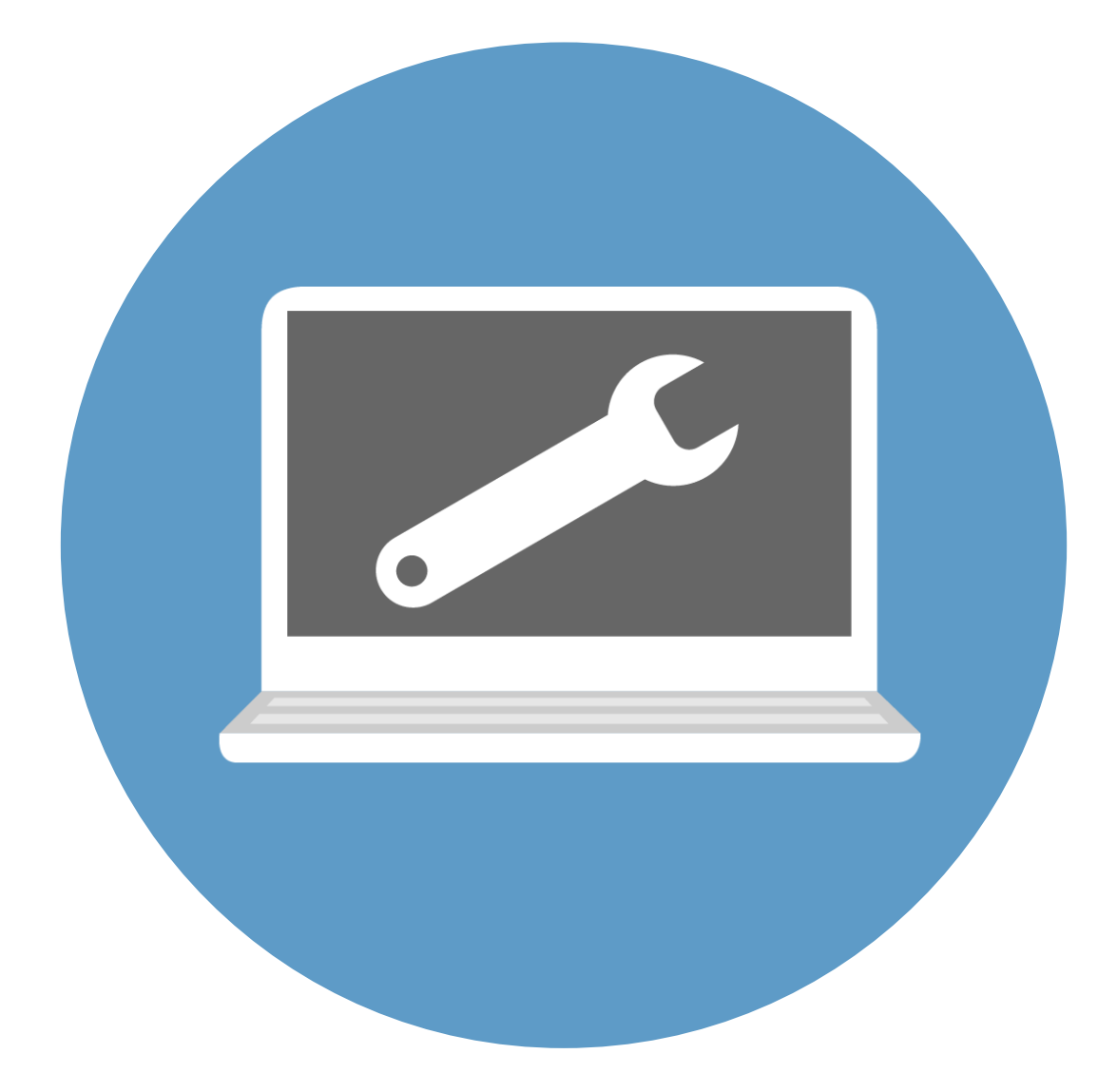

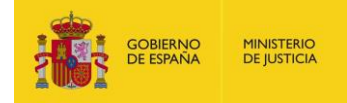

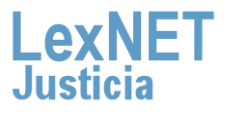

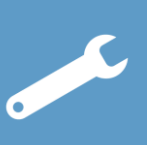

# iBienvenido!

En algunas versiones del sistema operativo Windows existen mecanismos de seguridad que pueden impedir un correcto funcionamiento de la aplicación LexNET.

Tenemos que configurar el sistema operativo en el caso que tengamos alguno de estos sistemas operativos:

- Windows Vista
- Windows 7
- Windows 8.1

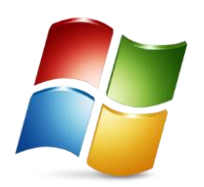

En este manual se muestra la **forma de deshabilitar dichos** mecanismos

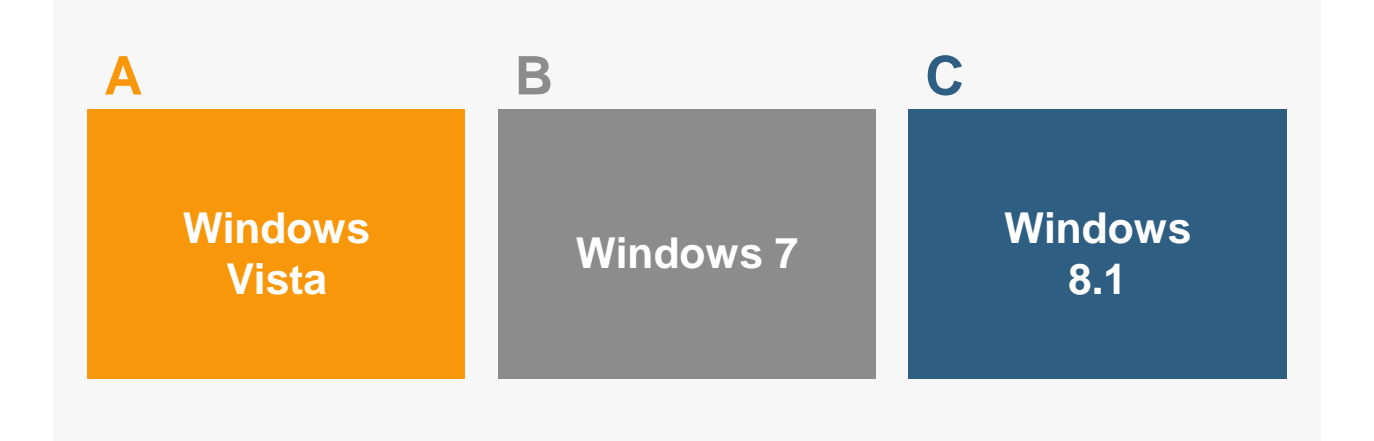

#### ¡Veamos cada uno de ellos con más detenimiento!

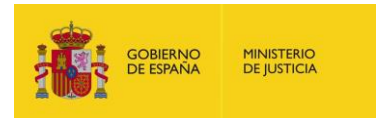

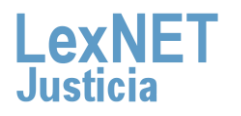

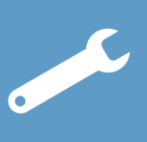

### Windows Vista

Pulsamos sobre el botón **"Inicio**" situado en la barra del escritorio y a continuación sobre "**Panel de control**".

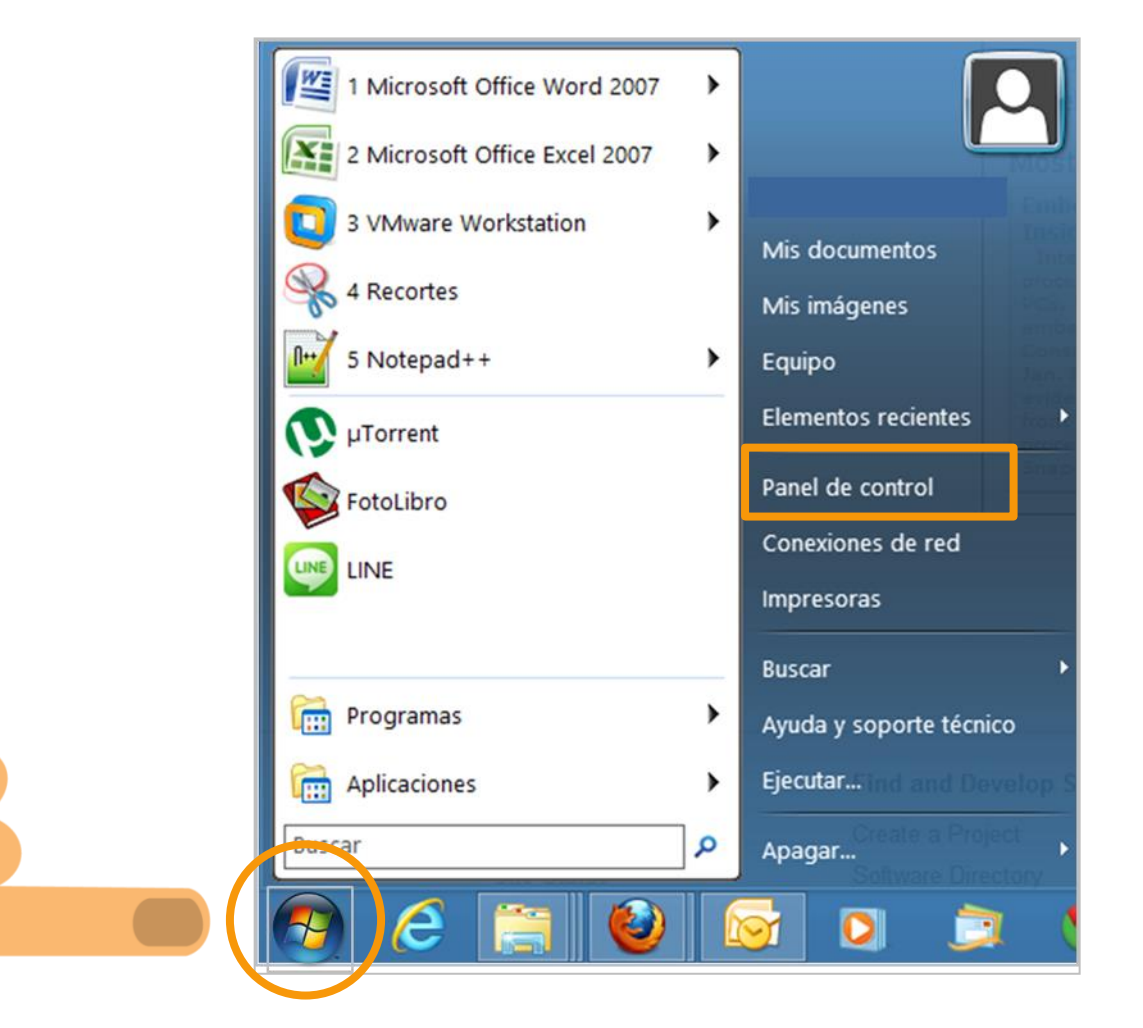

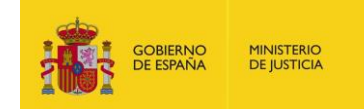

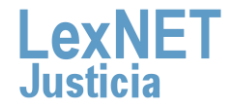

## , C

#### A Windows Vista

2

Seleccionamos el icono de "Cuentas de usuario y seguridad familiar" (o "cuentas de usuario" si estamos en un dominio red). A continuación pulsamos sobre "Activar o desactivar el Control de cuentas de usuario"

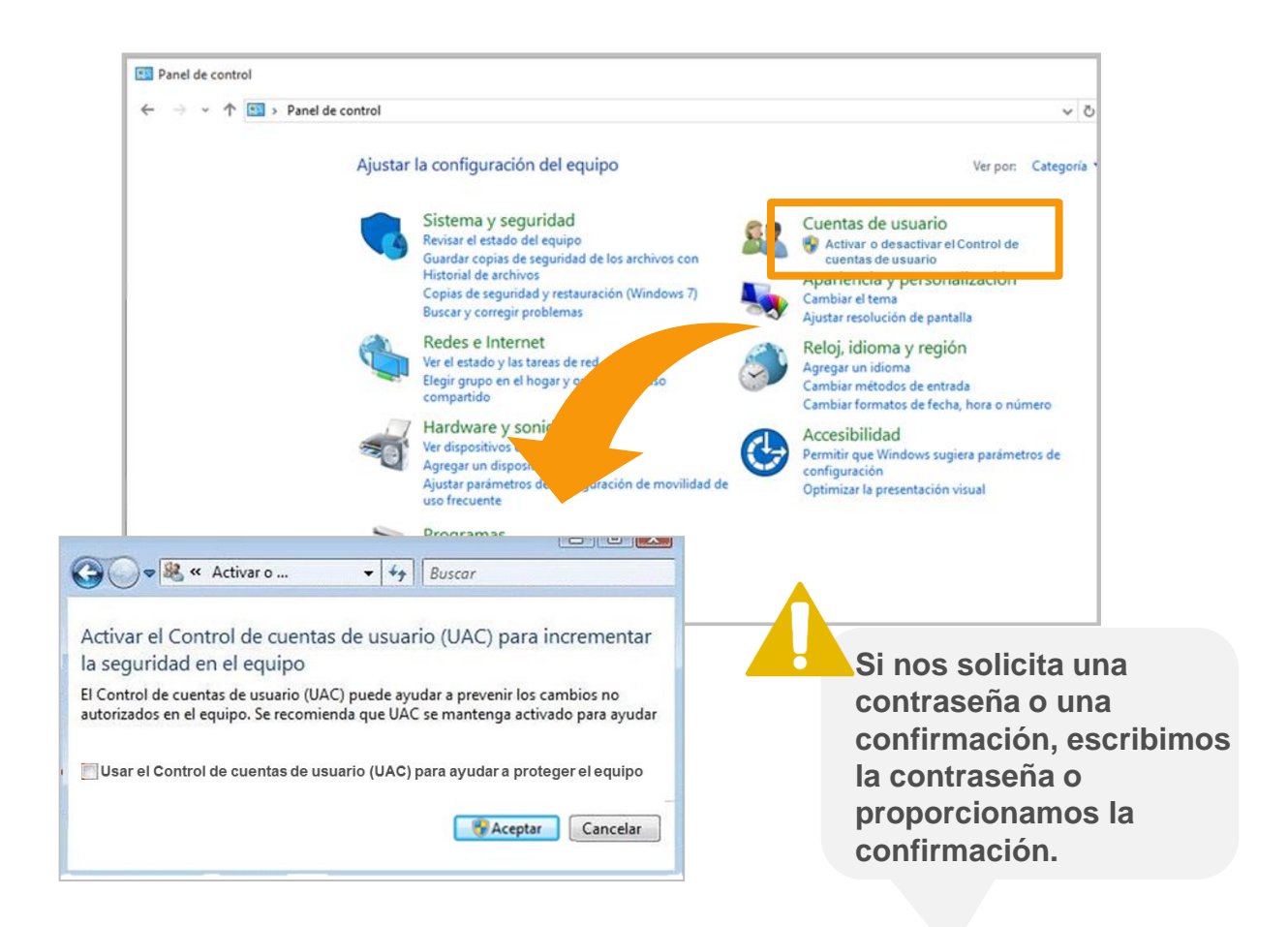

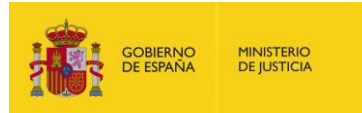

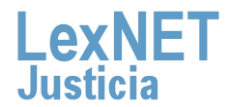

A Activar la ejecución de Javascript

3

Activamos la casilla "Usar el Control de cuentas de usuario (UAC) para ayudar a proteger el equipo para activar el UAC" o eliminamos la marca de la casilla para desactivarlo, y haga clic en "Aceptar"

🗢 🎎 « Activar o ... + ++ Buscar Activar el Control de cuentas de usuario (UAC) para incrementar la seguridad en el equipo El Control de cuentas de usuario (UAC) puede ayudar a prevenir los cambios no autorizados en el equipo. Se recomienda que UAC se mantenga activado para ayudar Usar el Control de cuentas de usuario (UAC) para ayudar a proteger el equipo 😚 Aceptar Cancelar

## ¡Ya tenemos Windows Vista configurado para usar LexNET!

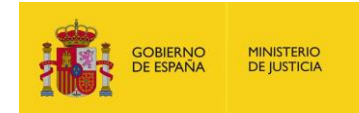

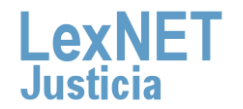

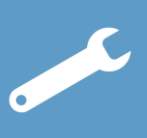

### B Windows 7

Pulsamos sobre el botón **"Inicio**" situado en la barra del escritorio y a continuación sobre "**Panel de control**".

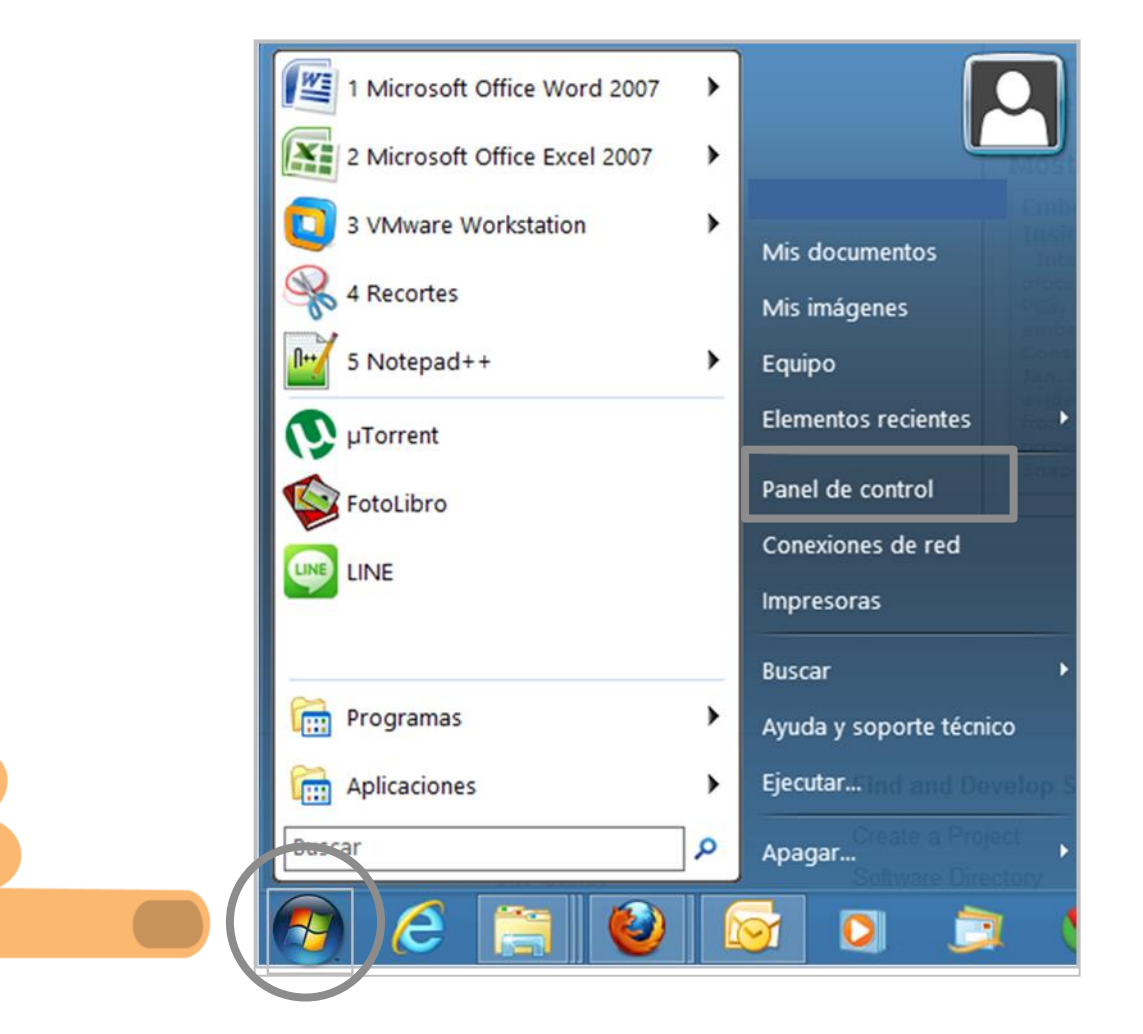

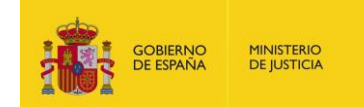

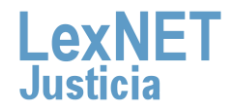

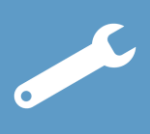

#### Windows 7

Seleccionamos el icono de "Sistema y seguridad". A continuación, pulsamos, dentro de "Centro de actividades", sobre "Cambiar configuración de Control de cuenta de usuario"

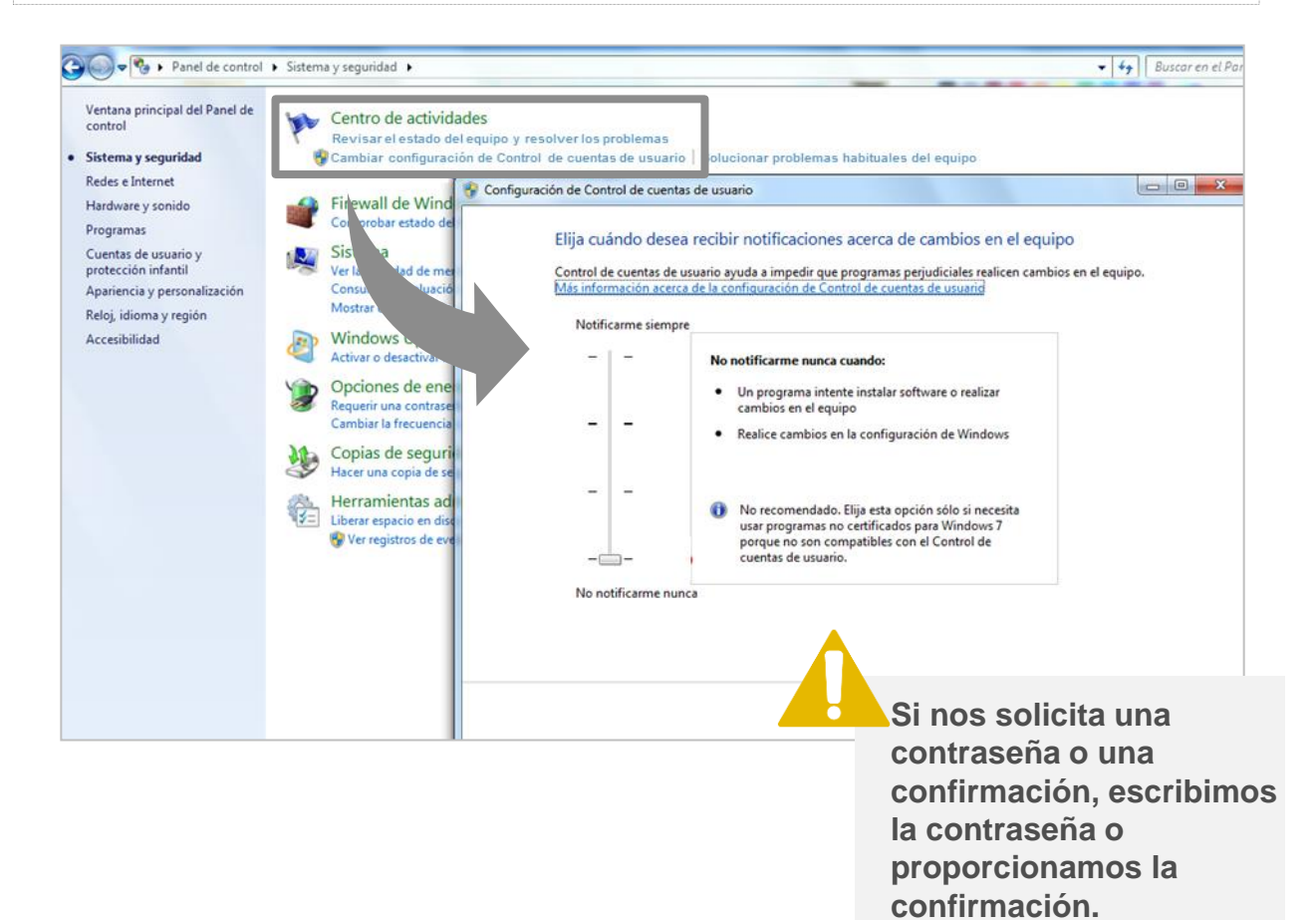

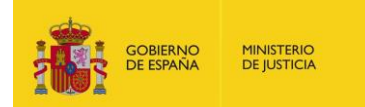

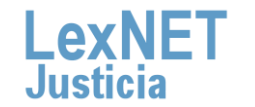

, C

Windows 7

### Deslizamos la barra de desplazamiento hasta la posición de "**No notificarme nunca**", y pulsar en "**Aceptar**"

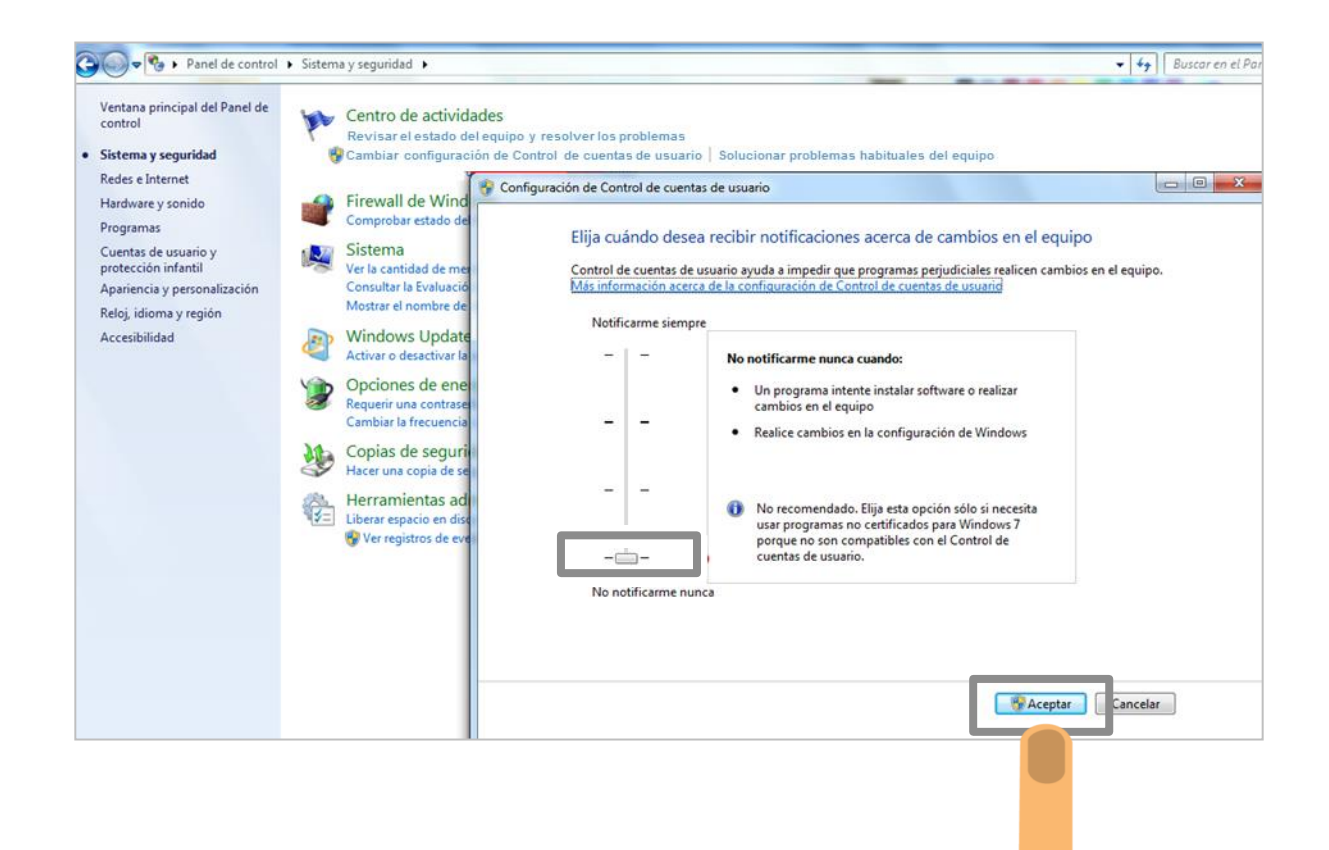

## ¡Ya tenemos Windows 7 configurado para usar LexNET!

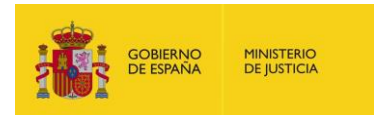

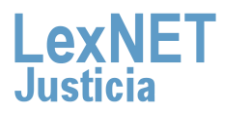

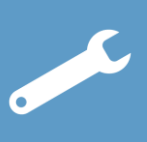

### C Windows 8.1

Pulsamos sobre el botón **"Inicio**" situado en la barra del escritorio y a continuación sobre "**Panel de control**".

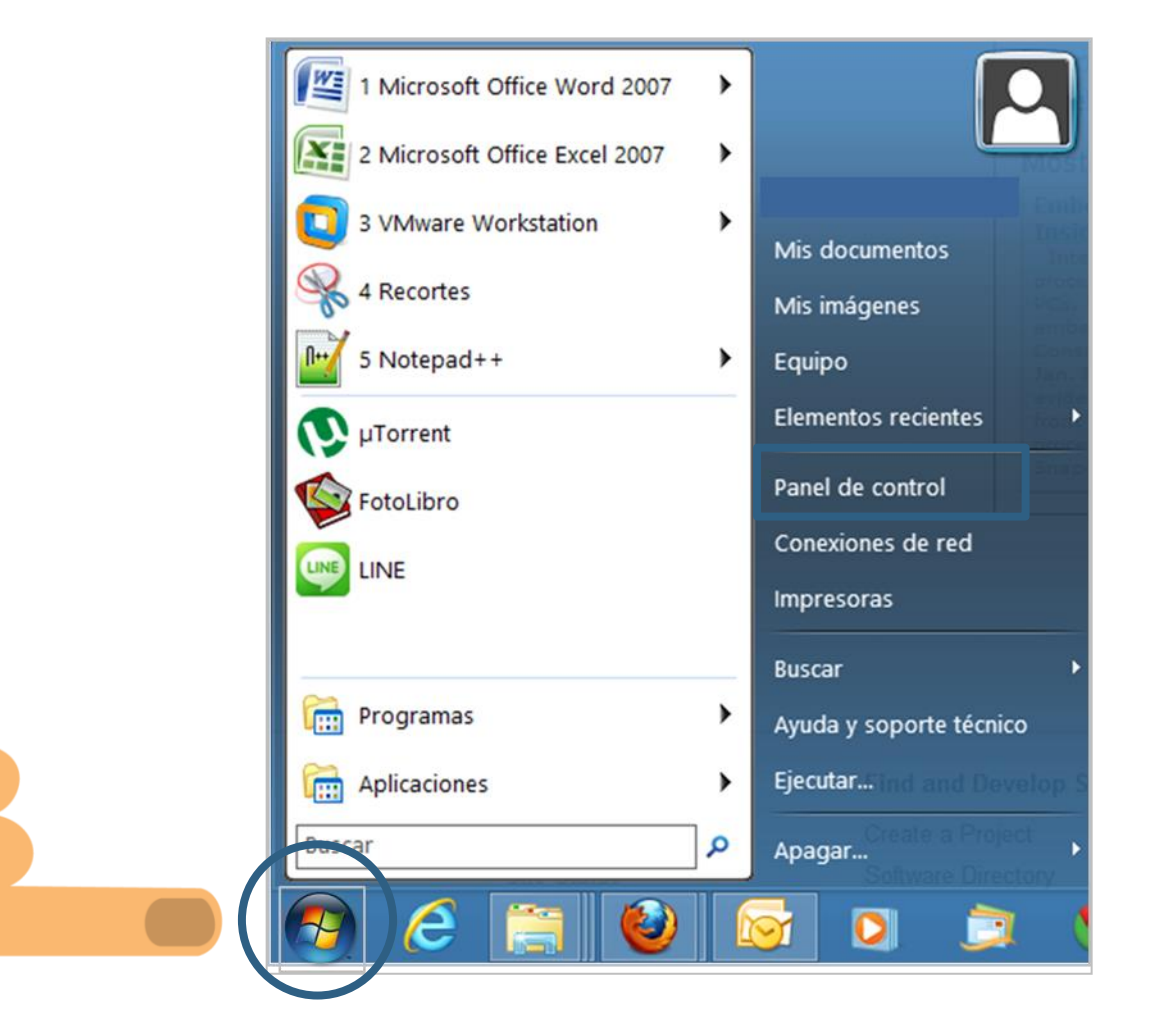

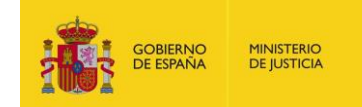

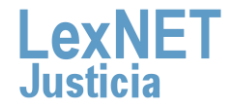

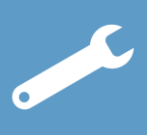

#### C Windows 8.1

Seleccionamos el icono de "Cuentas de usuario y protección infantil". A continuación, pulsamos sobre el icono.

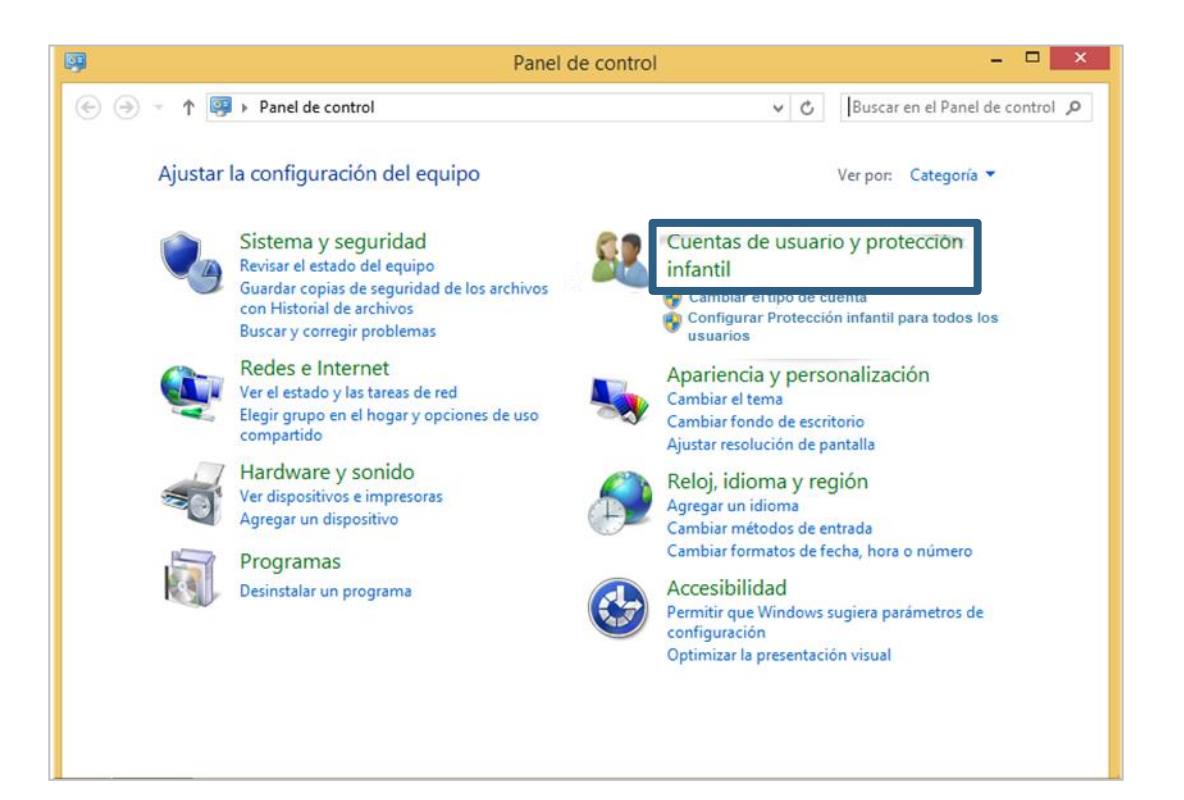

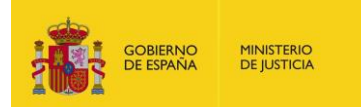

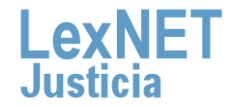

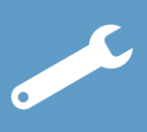

#### C Windows 8.1

3

A continuación seleccionamos "Cambiar configuración de Control de cuentas de usuario". Desplazamos la barra de deslizamiento, hasta que se sitúe en "No notificarme nunca".

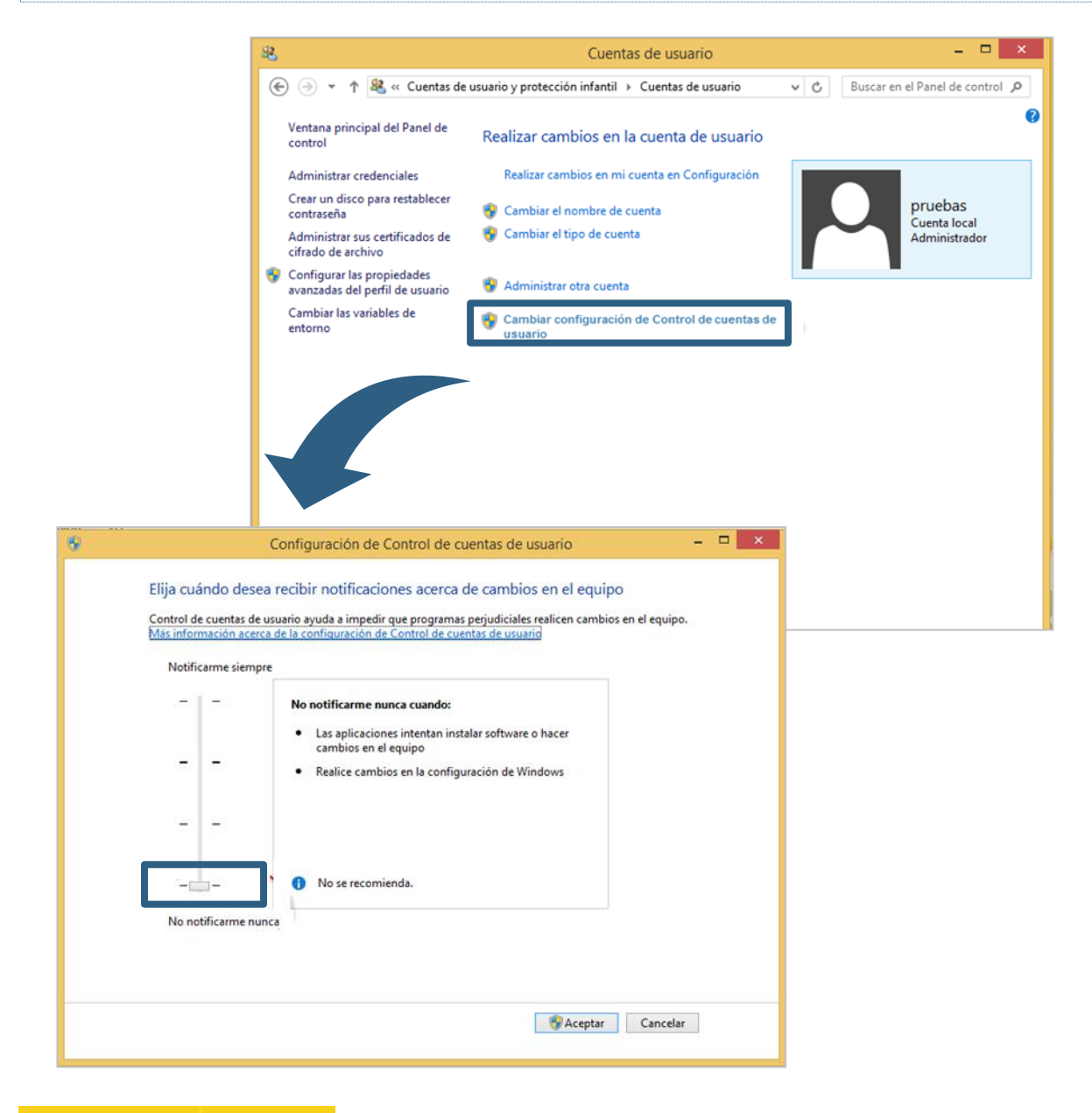

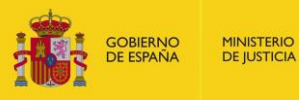

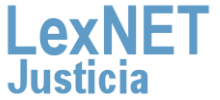

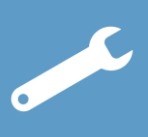

#### C Windows 8.1

Pulsamos sobre "Aceptar", y cerramos el navegador.

| Elija<br>Conti<br><u>Mas</u> i<br>N | cuándo desea<br>I de cuentas de us<br>formación acerca d<br>tificarme siempre | recibir notificaciones acerca de cambios en el equipo<br>uario ayuda a impedir que programas perjudiciales realicen cambios en el equipo.<br>de la configuración de Control de cuentas de usuarid |
|-------------------------------------|-------------------------------------------------------------------------------|----------------------------------------------------------------------------------------------------|
| -                                   | -1-                                                                           | No notificarme nunca cuando:                                                                                                    |
|                                     |                                                                               | Las aplicaciones intentan instalar software o hacer<br>cambios en el equipo Realice cambios en la configuración de Windows                                                                        |
|                                     |                                                                               |                                                                                                    |
|                                     | ,                                                                             | No se recomienda.                                                                                                    |
| N                                   | notificarme nunca                                                             | , 1                                                                                                    |
|                                     |                                                                               |                                                                                                    |

## ¡Ya tenemos Windows 8.1 configurado para usar LexNET!

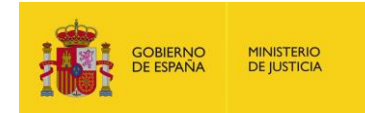

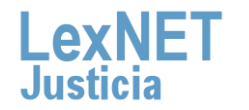

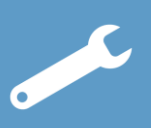

## ¡Ya hemos finalizado por completo la configuración del sistema operativo!

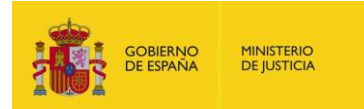

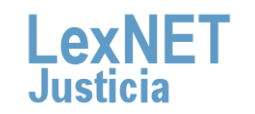

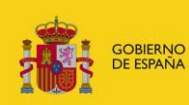

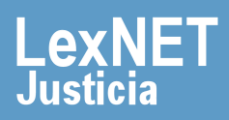